## Accessing the Portal

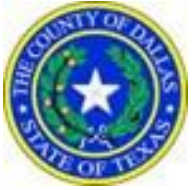

## Quick Reference Guide

| Step 1 - REGISTER                                                                                                    |                                                                                                    | Step 2 – EMAIL                                                                                                    | VERIFICATION                                                                                                    |
|----------------------------------------------------------------------------------------------------|----------------------------------------------------------------------------------------------------|----------------------------------------------------------------------------------------------------|----------------------------------------------------------------------------------------------------|
| 1.                                                                                                    | Go to the PROD Portal site in your<br>Internet browser.                                                                                        | <ol> <li>Confirm email rec</li> <li>If so: click Finish.</li> <li>If not: click Resend<br/>Verification.</li> </ol>                                                                                                    | eived.  Registration Complete  You must verify your email address before you can log in. A verification link was sent to the link provided in your email.  Didn't get an email? Resend Verification                                                                                                    |
| 2.<br>3.<br>4.                                                                                                    | Click Register/ Sign In in the upper right corner.<br>Click Register.<br>Register.<br>Register / Sign In * • • • • • • • • • • • • • • • • • • | <ul> <li>4. Open verification<br/>to verifyNote: You</li> <li>From: No. Reply@TylerHost.net <no. li="" reply@tyler<=""> <li>Subject: No Reply: Confirm Your Email</li> <li>Chipper Jones,<br/>Your registration request has been received. Pl-<br/>The link provided will only be valid for 10 day<br/>If you have received this email in error, please</li> <li>5. To re-access portage</li> </no.></li></ul>      | Erich  Frich  Frich Frich F |
| Step 3 - REQUEST ACCESS                                                                                                    |                                                                                                    |                                                                                                    |                                                                                                    |
| <ol> <li>Sign into the system.</li> <li>Once signed in, click the Welcome menu in the upper right corner.</li> <li>Welcome Alan S</li> <li>Click Request Access. The Request Access page will display.</li> </ol> |                                                                                                    | 4. From the dropdown, select <b>Your Role</b> .<br>The request will go to the Dallas County Information<br>Technology Department for <b>review</b> .<br>Once <b>approved</b> you will receive an email.<br>Select Your Role<br>Registered Attorney<br>CRIMINAL JUSTICE<br>DAATTORNEY<br>PRETRIAL SERVICE<br>PROBATION<br>PUBLIC DEFENDER<br>SHERIFF'S DEPT<br>DA STAFF<br>PUBLIC DEFENDER STAFF<br>DEFENSE ATTORNEY |                                                                                                    |

Dallas County Information Technology